# **APEC 2023 – Instructions for Submitting an Abstract**

### Two ways to make a submission!

### 1. Go the "Abstract" and click on "Submission Guidelines"

| Abstract<br>APEC 2023                          | Submission guidelines                                                                  |    |  |  |
|------------------------------------------------|----------------------------------------------------------------------------------------|----|--|--|
|                                                | Important Dates and Deadlines                                                          |    |  |  |
| <ul> <li>Submission guidelines</li> </ul>      | December 2022 Open for Sponsor/Exhibitor SubmissionOpen for abstract online submission |    |  |  |
| <ul> <li>Online submission</li> </ul>          | January 15, 2023 Open for abstract online submission                                   |    |  |  |
| <ul> <li>Presentation guidelines</li> </ul>    | March 2023 Open for Registration                                                       |    |  |  |
| <ul> <li>Abstract booklets download</li> </ul> | April 24, 2023, 11:59 p.m. CST Deadline for abstract online submission                 |    |  |  |
|                                                | June 15, 2023 Deadline for Early Bird Registration                                     |    |  |  |
|                                                | August 25-27, 2023 APEC 2023 in Taipei, Taiwan                                         |    |  |  |
|                                                | Submit your abstract now!                                                              | N″ |  |  |
|                                                | General Guidelines for Abstract Submission                                             |    |  |  |

### 2. Go the the "Abstract" and click on "Online submission"

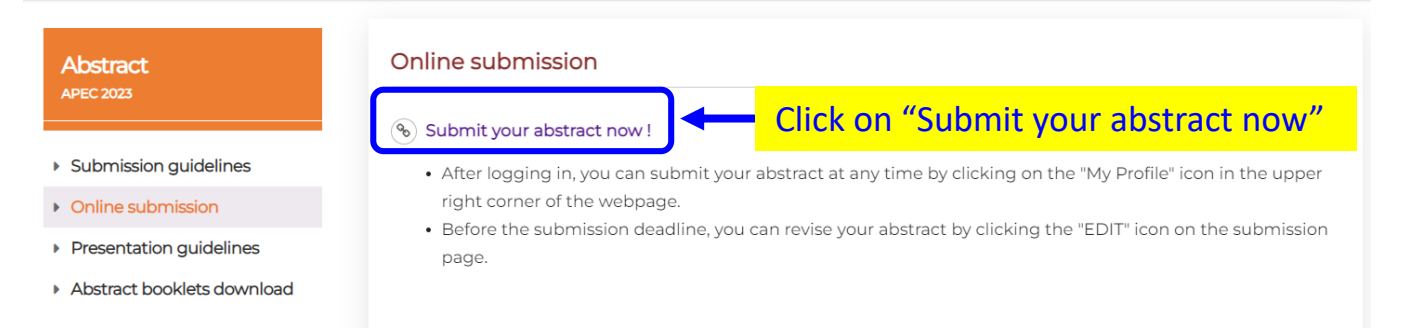

## You will be taken to the "Registration Sign Up" page

### Registration Sign Up

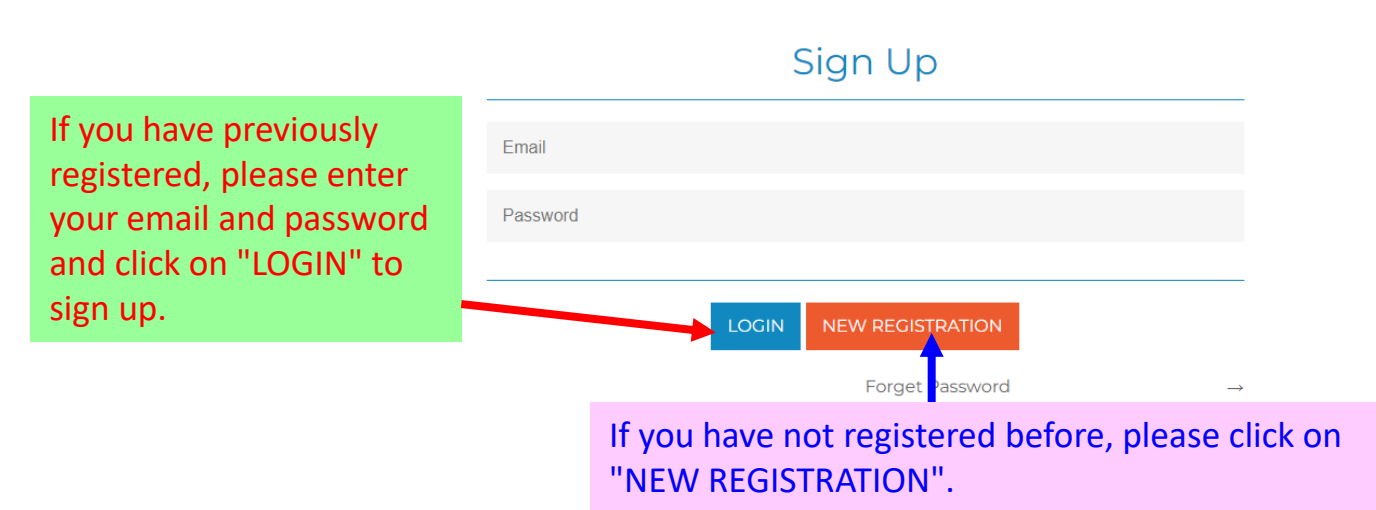

# If you have not logged in before, please provide your personal data to create an account

| Registration                      |                                                                                                    |
|-----------------------------------|----------------------------------------------------------------------------------------------------|
|                                   |                                                                                                    |
| Email                             |                                                                                                    |
| Password                          |                                                                                                    |
| Confirm password                  |                                                                                                    |
| Title                             | Prof. ODr. OMr. OMs. OMrs.                                                                                                    |
| First Name                        |                                                                                                    |
| Last Name                         |                                                                                                    |
| Affiliation                       |                                                                                                    |
| Department                        |                                                                                                    |
| Address                           |                                                                                                    |
| National                          | Choose 🗸                                                                                                    |
| Phone Number                      | ext :                                                                                                    |
| Second Email                      |                                                                                                    |
| After filling i<br>please click o | n the required information, sign up<br>on" SIGN UP"                                                                                                    |
| (                                 | Pop out<br>www.apec2023taiwan.com 顯示                                                                                                    |
|                                   | Success<br>Connect, Click on "Connect" to complete<br>the account Sign-Up process                                                                                                    |
| You are<br>icons s                | e successfully login, if these two<br>hown in the webpage.                                                                                                    |
| APEndo C TA                       | Hore information Program Abstract Registration Attendees Exhibition fortact Us Logout Profile €<br>FCC 20023 August 25-27, 2023 Taipei, Taiwan<br>NTUH International Convention Center-<br>ating the Cutting Edge in Endocontices<br>recentific Congress of Asian Pacific Endodontic Confederation<br>mual Scientific Meeting of Academy of Endodontology R.O.C (TAIWAN) |

iH

### After logging in, you will be directed to the "My Profile" Page

| Reg | Registration Information |                                            | If you want to make a submission, please click on "submission" |            | ABC Lei             |                      |
|-----|--------------------------|--------------------------------------------|----------------------------------------------------------------|------------|---------------------|----------------------|
|     |                          | My Profile                                 |                                                                | Submission |                     | Payment Slip         |
|     |                          |                                            |                                                                |            |                     | <b>↑</b>             |
|     | Email                    | abcLee123@gmail.com                        |                                                                |            | If you want to re   | egister for the APEC |
|     |                          |                                            |                                                                |            | 2023, please clie   | ck on "Payment Slip" |
|     | Title                    | Prof.                                      |                                                                |            | (available starti   | ng from April 7th).  |
|     | First Name               | ABC                                        |                                                                |            | Once you have o     | completed the        |
|     | Last Name                | Lee                                        |                                                                |            | ,<br>payment, you w | ill be able to view  |
|     | Affiliation              | XYZ University                             |                                                                |            | your receipt her    | e.                   |
|     | Department               | School of Dentistry                        |                                                                |            |                     |                      |
|     | Address                  |                                            |                                                                |            |                     |                      |
|     | National                 | Taiwan                                     |                                                                |            |                     |                      |
| Р   | hone Number              |                                            |                                                                |            |                     |                      |
| 5   | Second Email             |                                            |                                                                |            |                     |                      |
|     | lf you wa                | ant to revise your<br>tion, please click c | personal<br>on "EDIT"                                          |            |                     |                      |

## After click the "submission", you will see the page

| Submission |                                                     |                 |
|------------|-----------------------------------------------------|-----------------|
|            |                                                     | YL Lee<br>Prof. |
| My Profile | Submission                                          | Payment Slip    |
| Daper      |                                                     |                 |
|            | Click on "NEW SUBMISSION<br>to submit your abstract |                 |

# After clicking on "NEW SUBMISSION", you will be able to submit your abstract by providing the necessary information.

|                               | My Profile                                                                                              |                                           | Submission                                                                                                    | Payment Slip                                                                                              |  |
|-------------------------------|----------------------------------------------------------------------------------------------------|-------------------------------------------|----------------------------------------------------------------------------------------------------|----------------------------------------------------------------------------------------------------|--|
| <ul> <li>Paper</li> </ul>     |                                                                                                    |                                           |                                                                                                    |                                                                                                    |  |
| Presentation Type             | ⊖ Oral ⊖ Poster                                                                                         |                                           |                                                                                                    |                                                                                                    |  |
| Categories                    | O Research paper O Case report                                                                          | O Clinical topic                          |                                                                                                    |                                                                                                    |  |
| Topics                        | Please select the item<br>• At least must be selected                                                   | ~                                         |                                                                                                    |                                                                                                    |  |
| Paper Title                   |                                                                                                    |                                           | * Abstract titles are required<br>Capitalize the first letter of ea                                                       | to be <b>15</b> words or less.<br>ach word except prepositions and articles.                              |  |
| Keywords                      |                                                                                                    |                                           | <ul> <li>All abstract submissions sh</li> <li>Please use lower case letter</li> <li>Please separate the keywor</li> </ul> | ould provide <b>2 to 6</b> keywords for indexing of presentation.<br>rs for keywords.<br>rds with commas. |  |
| Abstract                      |                                                                                                    |                                           | Please u<br>using th                                                                                                    | pload you abstract in PDF<br>e provided abstract template.                                                |  |
| Abstract File<br>(PDF Format) |                                                                                                    | Browse Fi                                 | Inis will abstract                                                                                                    | and ensure that all special                                                                               |  |
|                               | • Capitalize the first letter characters are displayed correctly the abstract book.                     |                                           |                                                                                                    |                                                                                                    |  |
| Authors                       | FIRST NAME                                                                                              | MIDDLE NAME                               | LAST NAME                                                                                                    | AFFILIATION                                                                                               |  |
|                               |                                                                                                    |                                           |                                                                                                    | Add Author<br>• The number of item is limited to 9                                                        |  |
|                               | * Capitalize the first letter                                                                           |                                           |                                                                                                    |                                                                                                    |  |
| Presenter                     | Title OProfessor ODr O<br>FIRST NAME                                                                    | Mr OMrs OMs                               | LAST NAME                                                                                                    | EMAIL                                                                                                    |  |
| Corresponding<br>author       | Capitalize the first letter     Title     O Professor     O Dr     FIRST NAME                           | Mr OMrs OMs<br>MIDDLE NAME                | LAST NAME                                                                                                    | EMAIL                                                                                                    |  |
| Acknowledgement               | ⊖ Optional ⊖ None                                                                                       |                                           |                                                                                                    |                                                                                                    |  |
| Funding                       | O Optional O None                                                                                       |                                           |                                                                                                    |                                                                                                    |  |
| Recommendation                | If you are an active student, ple                                                                       | Browse F<br>ase upload your student ID ca | le<br>rd.                                                                                                    |                                                                                                    |  |
|                               | After completing all the required information, you<br>can click on "SUBMIT" to finalize your submission |                                           |                                                                                                    |                                                                                                    |  |

※ If you unable to complete your submission at once, you can enter some temporary information for each required field and come back latter to edit your submission.

# After completing the submission, you can log in and go to the "Submission" section to review or edit your previous submitted abstract.

| Submission |            |              |  |
|------------|------------|--------------|--|
|            |            | ABC Lee      |  |
| My Profile | Submission | Payment Slip |  |

Paper

| Paper No.                     | OR04-003                                                                                                    |                                      |                                   |  |  |
|-------------------------------|----------------------------------------------------------------------------------------------------|--------------------------------------|-----------------------------------|--|--|
| Presentation Type             | Onl                                                                                                    |                                      |                                   |  |  |
| Categories                    | Research paper                                                                                                    |                                      |                                   |  |  |
| Topics                        | Regeneration / Vital Pulp Therapy                                                                                                    |                                      |                                   |  |  |
| Paper Title                   | Physical and Diocompatible Properties of Injectable Di                                                                                                    | phasic Hyaluronic Acid Gel with Lo   | vastatin for Pulp Regeneration    |  |  |
| Keywords                      | BDDE, hyaluronic acid, injectable, pulp regeneration, statin                                                                                                    |                                      |                                   |  |  |
| Abstract                      | Objective: To enhance vascularization and dentinogenesis in pulp regeneration, the injectable biphasic hyaluronic acid hydrogels with lovastatin were developed and their physical biocompatible properties were investigates in this study. Materials and Methods: The 2% crosslinked hyaluronic acid (cHA) using BDDE was synthesized and then mixed with different ratio of 2% non-crosslined hyaluronic acid (HA) to form the biphasic hyaluronic acid hydrogel (bHAG). The Lova@bHAGs were prepared by mixing the bHAG with Lovastatin-PLGA nanoparticles, which was produced using Ho et al method. The residual of BDDE, theology, viscosity, lovastatin releasing behavior and cytotoxicity of materials were investigated. Results and Discussion: No residual BDDE was found in HAG. The increase of HA and addition of Lovastatin-PLGA in bHAG did not alter the C <sup>*</sup> modulus. However, the increase of HA would cause the significant decrease of viscosity result in the better injectable properties. Meanwhile, the addition of Lovastatin-PLGA had mild effect on viscosity. In addition, Lova@bHAG presented the slow releasing behaviors of lovastatin and more HA content reached the plateau of lovastatin releasing earlier than those with less HA content. All bHAG and Lova@bHAG presented the good cell visbility in WST-1 assay and the low cell death in LDH test. Conclusions: The content of HA in bHAG and HA equal to BOD2 may be the proper hydrogel for pulp regeneration. |                                      |                                   |  |  |
| Abstract File<br>(PDF Format) | Abstract PdF-01301003587979.pdf                                                                                                    |                                      |                                   |  |  |
| Authors                       | First suther First NAME AB Second suther First NAME XYZ                                                                                                    | LAST NAME<br>Lee<br>LAST NAME<br>Lin | AFFILIATION<br>ABLee123@gamil.com |  |  |
| Presenter                     | Title Professor @ Dr _ Mr _ Mrs _ Ms<br>FORST NAME<br>AB                                                                                                    | LAST NAME<br>Lee                     | ABLee123@gamil.com                |  |  |
| Corresponding<br>author       | Title Professor ODr OMr OMrs OMs<br>FIRST NAME<br>XYZ                                                                                                    | last name<br>Lin                     | XYZLin999@gamil.com               |  |  |
| Funding                       | Optional<br>MOST 106-2314-D-002-024, Ministry of Science and Technology, Taiwan.                                                                                                    |                                      |                                   |  |  |
| Recommendation                |                                                                                                    |                                      | If you want to submit another     |  |  |
|                               | revise or withdraw your                                                                                                    |                                      | abstract, please click on "NEW    |  |  |

previous submitted abstract, please click on "EDIT" or "WITHDRAW"

#### NEW SUBMISSION

SUBMISSION"